- For New customer:
- 1. Need to set "Integration Type"
- 2. Click button "Connection to DocuSign"
- 3. Login to DocuSign site in the additional popup
- 4. Click "Allow Access"
- Click the button "Ok" in the following popup with message "You consented to activate DocuSign for SAP SuccessFactors Onboarding. Complete the DocuSign eSignature Activation Option to activate DocuSign for SAP SuccessFactors Onboarding"

| Logo Settings  | Logo Collection                  | Password Security                                    | Manage              | Employees                    | Data Dictionary                       | Data Lists            | Document Purge    | Panels     | Forms      | PDF Forms      | Mail Queue  | Audit Ru |
|----------------|----------------------------------|------------------------------------------------------|---------------------|------------------------------|---------------------------------------|-----------------------|-------------------|------------|------------|----------------|-------------|----------|
| Feature        | Feature<br>Description<br>Statu: | e: DocuSign eSign<br>n: Enables DocuS<br>s: Inactive | nature<br>ign eSign | ature                        |                                       |                       |                   |            |            |                |             |          |
| Activation Opt | tions                            |                                                      |                     |                              |                                       |                       |                   |            |            |                |             |          |
| Integration t  | type                             |                                                      | OPRO                | D                            |                                       |                       |                   |            |            |                |             |          |
|                |                                  |                                                      | Sand                | Box                          |                                       |                       |                   |            |            |                |             |          |
|                |                                  |                                                      |                     |                              |                                       |                       |                   |            |            |                |             |          |
| US I-9 docu    | ment version                     |                                                      | Docu<br>be comb     | Sign version<br>bined at the | n. Form is split t<br>end of the proc | to separate (<br>ess. | documents into Se | ection 1 a | nd Section | on 2. The full | document co | opy will |
|                |                                  |                                                      | ○ Origi             | nal Click-To-                | Sign version. F                       | orm is prese          | nted as single do | cument.    |            |                |             |          |
| Add outside    | signing support                  |                                                      | OYes                |                              |                                       |                       |                   |            |            |                |             |          |
| Enable Effic   | eint Envelopes                   |                                                      | Yes                 |                              |                                       |                       | ×                 |            |            |                |             |          |
| Account Id     |                                  |                                                      |                     | You consente                 | d to activate Docu                    | Sign for Succes       | sFactors          |            |            |                |             |          |
| API User Id    |                                  |                                                      |                     | Options to ac                | tivate DocuSign for                   | r SuccessFacto        | rs Onboarding.    |            |            |                |             |          |
| Enable Doc     | uSign in notification            | ons                                                  | O Yes<br>No         |                              |                                       |                       | Ok Ok             |            |            |                |             |          |
| Activ          | ate Ca                           | ncel                                                 |                     |                              |                                       |                       |                   |            |            |                |             |          |
|                |                                  |                                                      |                     |                              |                                       |                       |                   |            |            |                |             |          |
|                |                                  |                                                      |                     |                              |                                       |                       |                   |            |            |                |             |          |
|                |                                  |                                                      |                     |                              |                                       |                       |                   |            |            |                |             |          |

- 6. Go to DocuSign Site, "Settings"/"Integrations"/ "Apps and Keys"
- 7. Copy "User ID" and "API Account ID"

|                                                          | <ul> <li>Beginning August 16th, 2021, your apps will need to use</li> </ul>                                                                             | OAuth 2.0 to pass go-live review. In September 2022 DocuSign will require all apps that use the DocuSig                          | n APIs to use OAuth 2.0. Changes in OA | with requirements.          |                       |
|----------------------------------------------------------|----------------------------------------------------------------------------------------------------|----------------------------------------------------------------------------------------------------|----------------------------------------|-----------------------------|-----------------------|
| Cobrain<br>Account ID: 8850171<br>SWITCH TO              | Apps and Keys<br>When building a Doculign integration, you must first create an app<br>Create apps and keys menually or edit keys created automatically | and integration key. This key is required to call any DocuSign API, ether directly or by using an SDX,<br>for you by Culinstant. | Settings/Inte                          | grations/Apps               | and Keys              |
| Dverview                                                 |                                                                                                    |                                                                                                    |                                        |                             |                       |
| Plan and Billing<br>Account Profile<br>Security Settings | User ID<br>40c3cb45-b4a6-4419-9205-05701806a753                                                                                                    | API Accessent ID<br>e112462-7521-41x2-4203-cbas0015507e                                                                          | Account I<br>https://der               | Base URI<br>mo.docusign.net | ſĠ                    |
| Regional Settings<br>Brands<br>Updates                   | Apps and Integration Keys                                                                                                    |                                                                                                    |                                        | ADD AP                      | P AND INTEGRATION KEY |
| Value Calculator                                         | Арр Хате                                                                                                    | Integration Key                                                                                                    | Environment                            | Go Live Status              |                       |
| USERS AND GROUPS                                         | JWTONB2                                                                                                    | 8d300faf-9451-4142-8898-cbebe6454b9d                                                                                             | Development                            | 0                           | ACTIONS *             |
| Permission Profiles                                      | SAP SuccessFactors Onboarding                                                                                                    | 705b0cd3-d348-4155-8c48-f0d2b5548cw0                                                                                             | Development                            | 0                           | ACTIONS *             |
| Groups                                                   | TextDB                                                                                                    | 19033055-80e1-4257-bdfc-a0x880bx88ce4                                                                                            | Development                            | 0                           | ACTIONS *             |
| SIGNING AND SENDING<br>Signing Settings                  | DocuSign                                                                                                    | DOCU-c5e9d021-0d4e-2846-a748-1adc0ab55e86                                                                                        | Development                            | 0                           | ACTIONS *             |
| Sending Settings<br>Email Preferences                    | [SANDBOX] SuccessFactors Onboarding                                                                                                    | ebx9053/-9899-44a2-8324-4a4c950x8a9e                                                                                             | Development                            | 0                           | ACTIONS *             |
| Custody Transfer                                         | SAP Sandbox                                                                                                    | 29764639-7e41-4b11-8854-d3804c001982                                                                                             | Development                            | 0                           | ACTIONS *             |
| Pocument Heterbon                                        |                                                                                                    |                                                                                                    |                                        | 0                           |                       |

8. Paste "API Account ID" to "Account ID" and "User Id" to "API User Id" in the feature page

| Logo Settings              | Logo Collection                                         | Password Security                                                              | Manage Employees                                                                | Data Dictionary                                             | Data Lists                           | Document Purge        | Panels     | Forms    | PDF Forms      | Mail Queue  | Audit Hair |
|----------------------------|---------------------------------------------------------|--------------------------------------------------------------------------------|---------------------------------------------------------------------------------|-------------------------------------------------------------|--------------------------------------|-----------------------|------------|----------|----------------|-------------|------------|
| Feature<br>Activation Opt  | Feature<br>Description<br>Status<br>ions (to change any | e: DocuSign eSign<br>n: Enables DocuSi<br>s: Active<br>config in the activated | ature<br>gn eSignature<br>I feature, you need to d                              | leactivate the featu                                        | re, change its                       | config and activate i | t again)   |          |                |             |            |
| Integration type           |                                                         |                                                                                | PROD SandBox Consent to DocuSign                                                |                                                             |                                      |                       |            |          |                |             |            |
| US I-9 docu                | ment version                                            |                                                                                | <ul> <li>DocuSign versible combined at the</li> <li>Original Click-T</li> </ul> | on. Form is split<br>a end of the proc<br>o-Sign version. F | to separate<br>ess.<br>form is prese | documents into Se     | ection 1 a | nd Secti | on 2. The full | document co | opy will   |
| Add outside                | signing support                                         |                                                                                | Yes No                                                                          |                                                             |                                      |                       |            |          |                |             |            |
| Enable Efficient Envelopes |                                                         |                                                                                | ® Yes ○No                                                                       |                                                             |                                      |                       |            |          |                |             |            |
| Account Id                 |                                                         |                                                                                | e412ef62-7524-41a2                                                              | a2b3-cbaa0                                                  |                                      |                       |            |          |                |             |            |
| API User En                | nail                                                    |                                                                                |                                                                                 | N                                                           |                                      |                       |            |          |                |             |            |
| API User Id                |                                                         |                                                                                | 46c3cb45-b4a8-4419                                                              | 92:6-05701                                                  |                                      |                       |            |          |                |             |            |
| Enable Docu                | uSign in notification                                   | ons                                                                            | O Yes<br>■ No                                                                   |                                                             |                                      |                       |            |          |                |             |            |
| Deactiv                    | rate Ca                                                 | incel                                                                          |                                                                                 |                                                             |                                      |                       |            |          |                |             |            |
|                            |                                                         |                                                                                |                                                                                 |                                                             |                                      |                       |            |          |                |             |            |

- 9. Set another properties based on necessity
   10. Click the button "Activate"
- For Existing customers •
- 1. Click the button "Update DocuSign Authentication"
- 2. Login to DocuSign site in the additional popup
- 3. Click "Allow Access"
- 4. The following popup will appear and "API User ID" and "Account ID" will be filled in automatically.

| Feature: DocuSig<br>Description: Enables<br>Status: Active | n eSignature<br>DocuSign eSignature                                                                                    |
|------------------------------------------------------------|----------------------------------------------------------------------------------------------------|
| Activation Options (to change any config in the            | activated feature, you need to deactivate the feature, change its config and activate it again)                        |
| Integration type                                           | © PROD                                                                                                    |
|                                                            | SandBox                                                                                                    |
|                                                            |                                                                                                    |
| Select authentication                                      | Generate access token for authentication                                                                               |
|                                                            | Use standard credentials data                                                                                          |
| US I-9 document version                                    | DocuSign version. Form is split to separate documents into Section 1 and Section 2. The full document copy will be con |
|                                                            | One ument.                                                                                                    |
| Add outside signing support                                | Yes You successfully upgraded your Docusign authentication.                                                            |
| Enable Efficient Envelopes                                 | Yes                                                                                                    |
| Account Id                                                 | e412er                                                                                                    |
| API User Email                                             | stonbo                                                                                                    |
| API User Id                                                |                                                                                                    |
| API user password                                          |                                                                                                    |
| Enable DocuSign in notifications                           | Yes No                                                                                                    |
| Enable DocuSign in notifications<br>Deactivate Cancel      | Ves<br>No                                                                                                    |